#### ขั้นตอนการสมัครบริการหักบัญชีเงินฝาก ช่องทาง KOL

#### 1. Login เข้าสู่ระบบ Krungsri Online

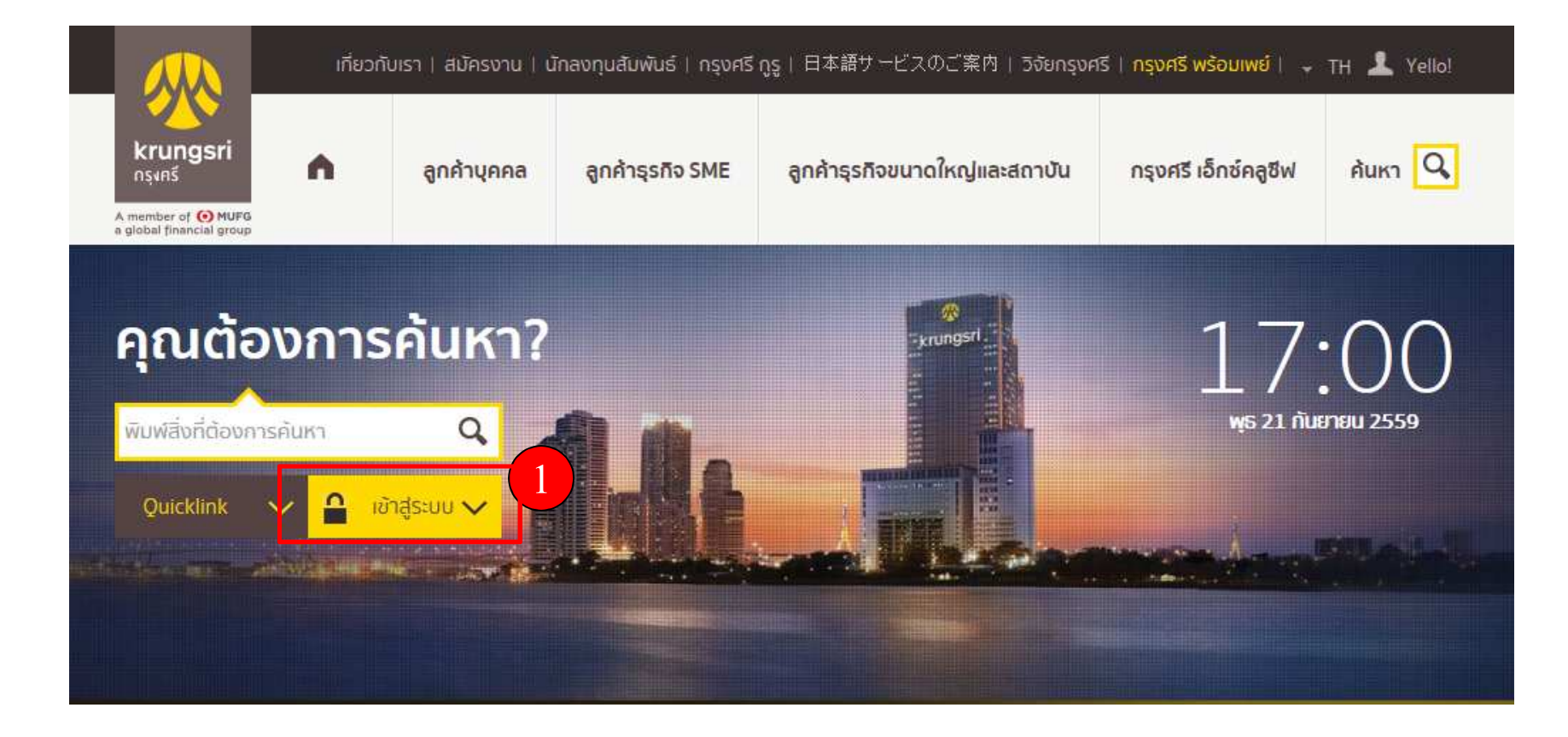

# จากแถบเมนูด้านซ้าย ภายใต้ "บัญชีเงินฝาก" เถือก "ชำระเงิน" เถือก "สมัครหักบัญชีอัตโนมัติ"

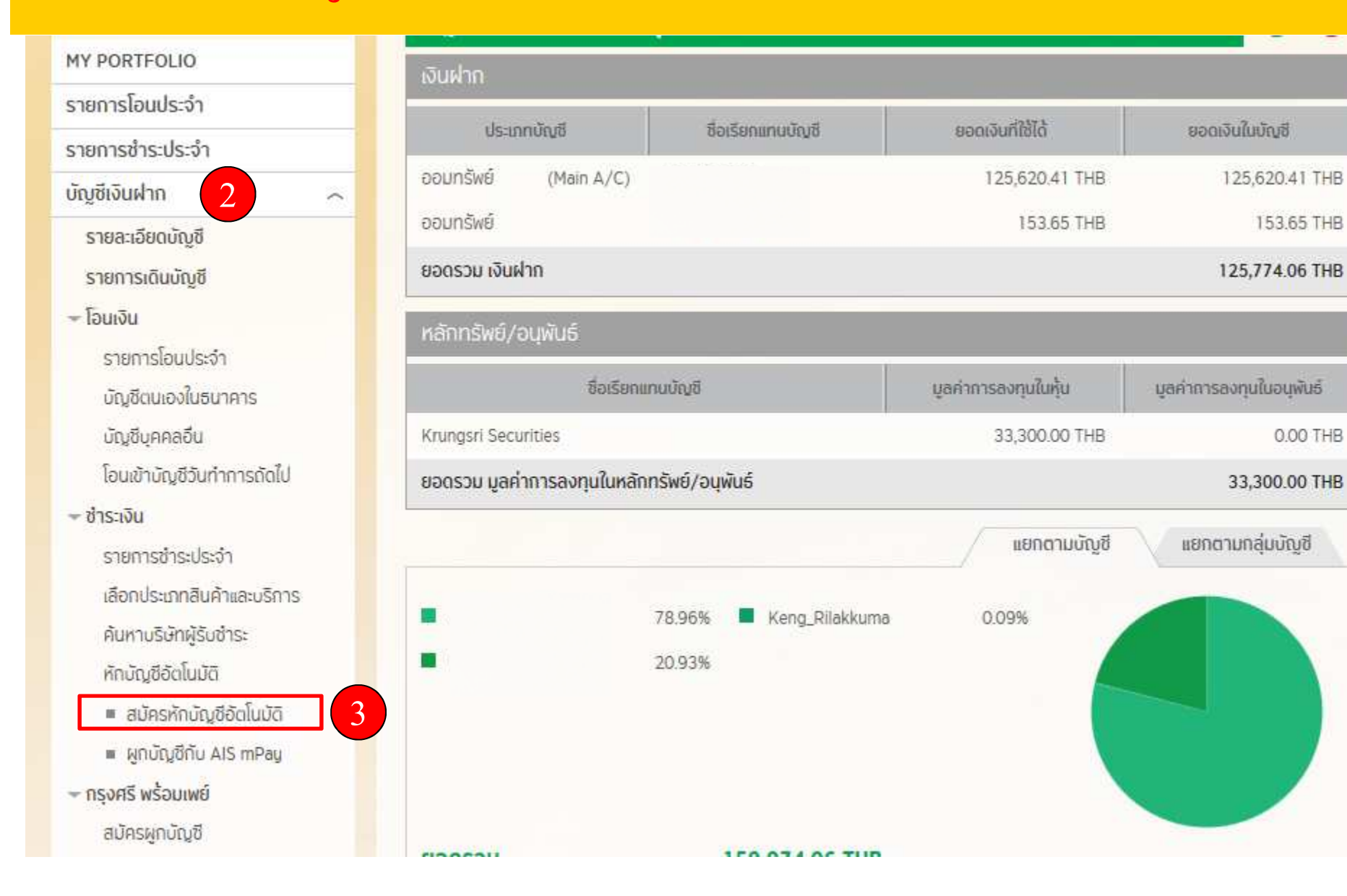

# 4. อ่านข้อกำหนดและเงื่อนไขบริการ และกดปุ่ม ยอมรับ

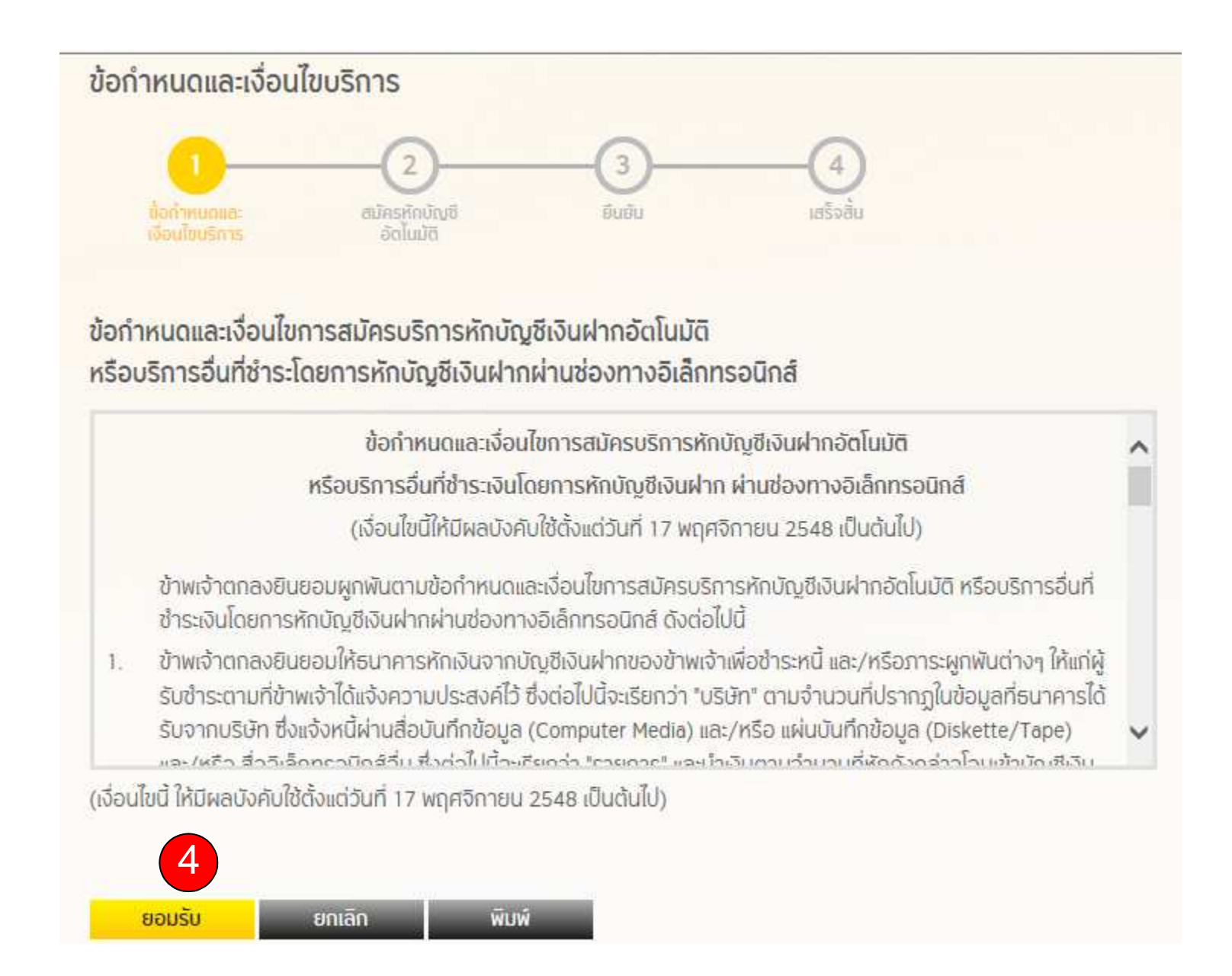

### 5. เลือกประเภทสินค้าและบริการ และเลือกบริษัทผู้รับชำระ

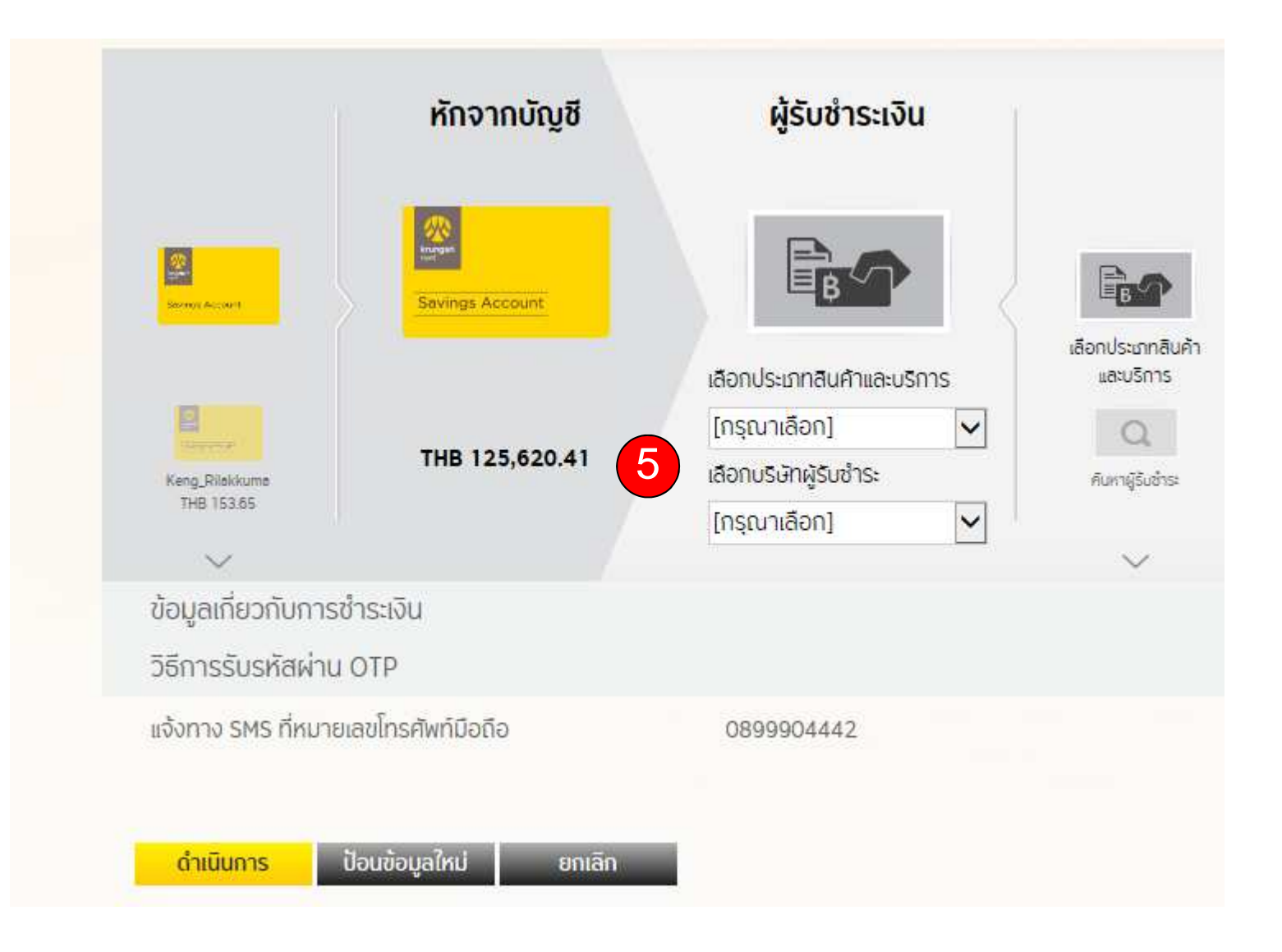

# 6. ระบุข้อมูลเกี่ยวกับการชำระเงิน7. กดปุ่ม <sub>ดำเนินการ</sub>

| ข้อมูลเกี่ยวกับการชำระเงิน                   |
|----------------------------------------------|
| เลขที่ลูกค้า                                 |
| วิธีการรับรหัสผ่าน OTP                       |
| แจ้งทาง SMS ที่หมายเลขโทรศัพท์มือถือ         |
| <mark>ดำเนินการ</mark> ป้อนข้อมูลใหม่ ยกเลิก |
| 7                                            |

## 8. ใส่รหัสผ่าน OTP

| S S | 🗈 รายละเอียดการชำระค่าสินค้าและบริการ                                                                                                    |                                                             |  |
|-----|----------------------------------------------------------------------------------------------------|-------------------------------------------------------------|--|
| 18  | าขที่ลูกค้า                                                                                                    | 1234555                                                     |  |
| us  | จังการทำรายการโดย                                                                                                    | Email                                                       |  |
| п   | มายเลขอ้างอิง                                                                                                    | BAYI4036117                                                 |  |
| 5   | น/เวลาที่ทำรายการ                                                                                                    | 21/09/2016 17:07:41                                         |  |
|     | กรุณาระบุรหัสผ่าน OT<br>รหัสผ่านนี้จะหน<br>รหัสอ้างอิง OTP :<br>รหัสผ่าน OTP :<br>กลับไปแก้ไข<br>หากท่านเลือกกลับไปแก้ไขข้อมูล<br>กลับมายังหน้ายืนยันรายการอี | IP เพื่อยืนยันการทำรายการ<br>มดเวลาภายใน 5 นาที<br>2348<br> |  |